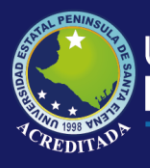

# **Manual de Usuario** Sistema Gestión Docente - Sisweb

## **Rol de Coordinador Académico**

Actualizado al 30 de Marzo de 2019

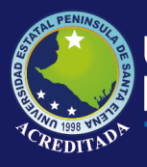

Sistema Gestión Docente - Sisweb

### MANUAL DE USUARIO Docente

#### ACCESO AL SISTEMA

Para poder acceder a la aplicación primeramente debe abrir un browser o navegador de internet (se recomienda Google Chrome) e ingresar a la página web de la UPSE: <u>http://www.upse.edu.ec</u>

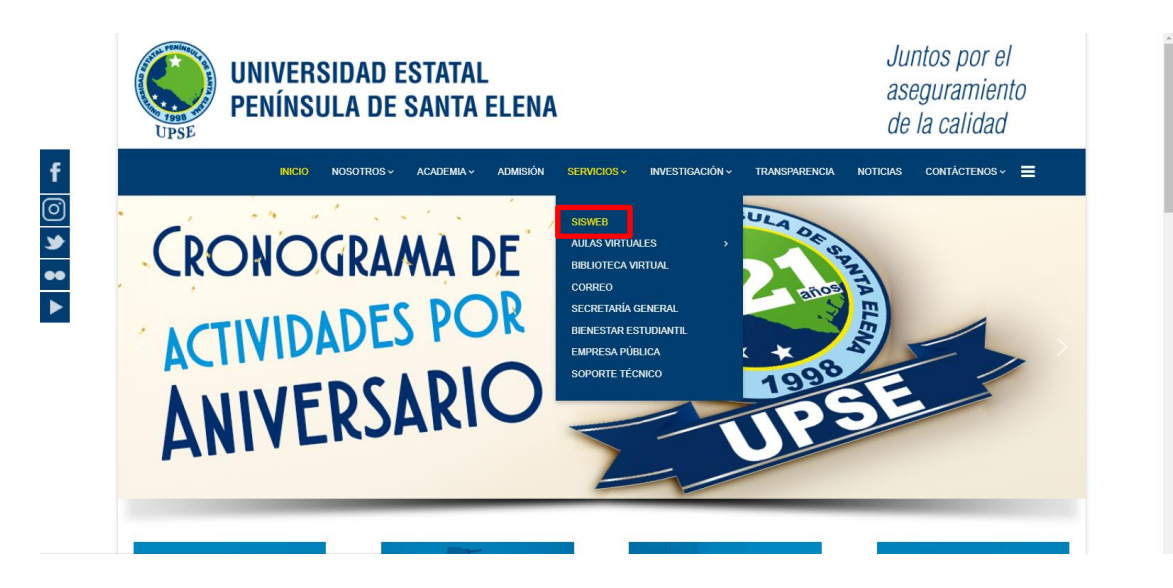

En la siguiente ventana le aparecerá un Menú donde deberá escoger la opción **Gestión Docente** tal como se indica:

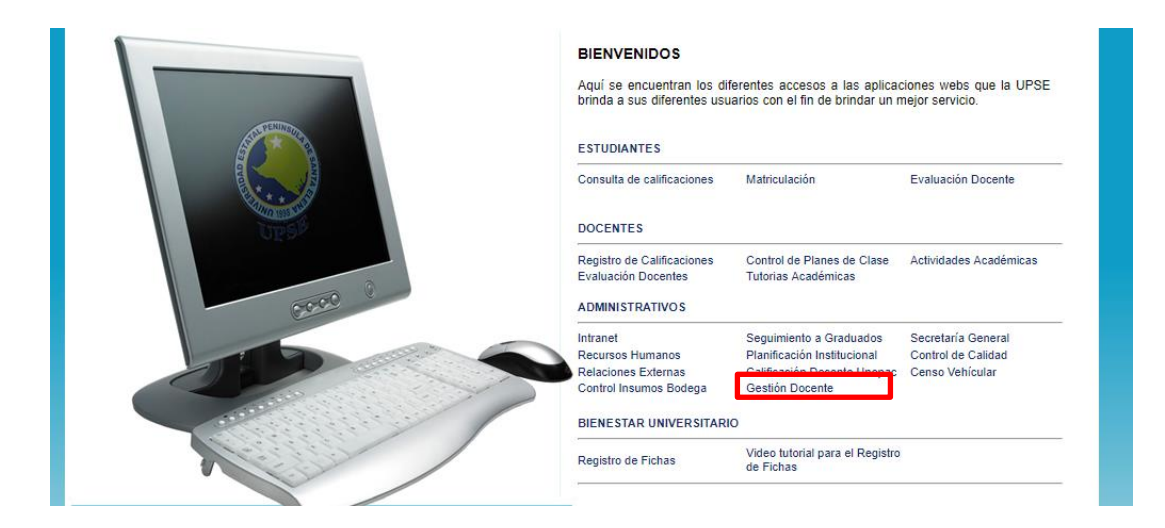

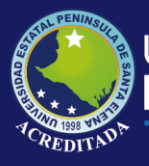

Sistema Gestión Docente - Sisweb

Luego, en la siguiente ventana deberá ingresar su Usuario (número de cédula) y Clave:

| Aplicacio         | nes Web l        | JPSE                    |                          |             |  |
|-------------------|------------------|-------------------------|--------------------------|-------------|--|
|                   | Bienvenido       |                         |                          | 1           |  |
|                   |                  | Usuario:                | 9                        |             |  |
|                   |                  | Clave:                  |                          |             |  |
|                   |                  | Código de<br>Seguridad: | 73XDPZ                   |             |  |
|                   | Olvidé mi Contr  | raseña                  | Ingresar                 |             |  |
| NOTA: Tenga en cu | enta que este Có | digo de Se              | eguridad es variable, es | decir, cada |  |

vez que ingrese a esta página, le aparecerá un Código de Seguridad diferente.

En la siguiente ventana le aparecerá el **ícono de acceso** al sistema, llamado **Gestión Docente** 

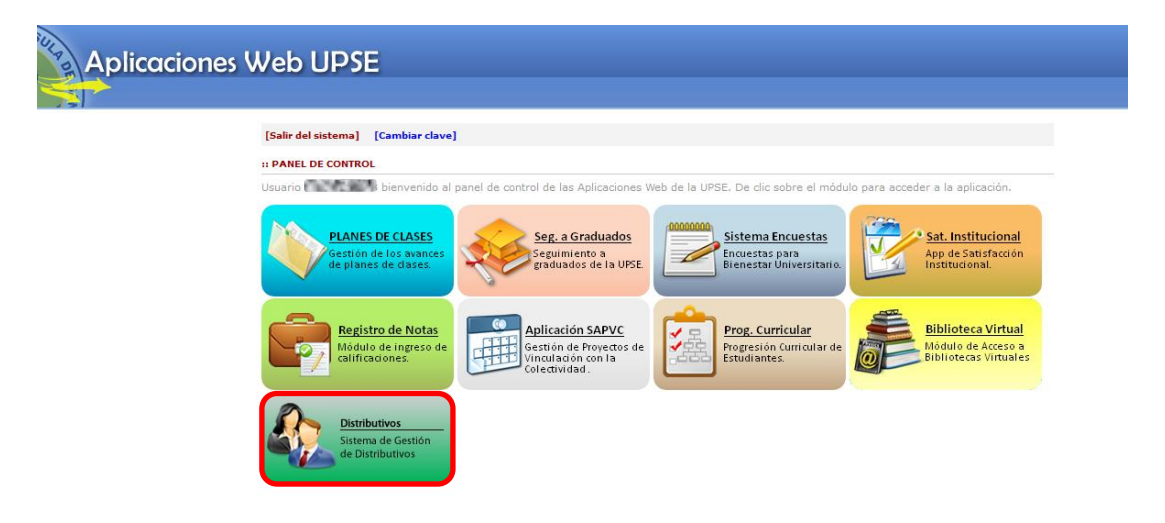

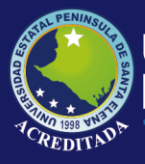

Sistema Gestión Docente - Sisweb

La opción **Cambio de clave** le permitirá modificar su clave, se recomienda por seguridad realizar esta tarea, pero es opcional. Para cambiar su clave debe llenar los datos que se muestran en la pantalla:

| :: CAMBIO DE CLAVE                                                                                                    |                                                         | ingresar por primera vez.<br><i>Nueva clave</i> , es la nueva clave que debe tener de                                                                                                    |
|----------------------------------------------------------------------------------------------------|---------------------------------------------------------|----------------------------------------------------------------------------------------------------|
| Clave actual:<br>*Nueva Clave:<br>*Verifica Clave:<br>La [Nueva Clave] debe ten<br>una combinación entre maj<br>nómeros.<br>Grabar cambios | er de 10 a 15 caracteres y ser<br>úsculas, minúsculas y | <ul> <li>10 a 15 caracteres y ser una combinación entre mayúsculas, minúsculas y números.</li> <li>Verifica clave, este campo es obligatorio y es igual al campo de Nueva clave.</li> <li>Haga clic en Grabar Cambios y el sistema le mostrará un mensaje para reiniciar la aplicación o sino cancelar y continuar.</li> </ul> |
|                                                                                                    | App Web UPSE                                            |                                                                                                    |
|                                                                                                    | Su clave l<br>continuar<br>reingresa                    | na sido cambiada. ¿Desea<br>? Si [Acepta], el sistema pedirá<br>r con la nueva clave.<br>ptar Cancelar                                                                                                    |

En el caso de no recordar su clave de acceso, puede obtener una clave temporal, el cual se enviará a su correo institucional, que debe registrarse según el siguiente formulario

| HE OLVIDADO MI CONTRASEÑA!!                                                                                                    |                                              |  |  |  |  |  |  |  |  |  |  |
|----------------------------------------------------------------------------------------------------|----------------------------------------------|--|--|--|--|--|--|--|--|--|--|
| stimado(a) usuario(a).                                                                                                    |                                              |  |  |  |  |  |  |  |  |  |  |
| Si ha olvidado su contraseña, ingrese su número de identificación, fecha de nacimiento y<br>dirección de e-mail institucional. |                                              |  |  |  |  |  |  |  |  |  |  |
| Estaremos enviando un mensaje a                                                                                                | al correo Upse con una contraseña nueva.     |  |  |  |  |  |  |  |  |  |  |
| Número Identificación:                                                                                                    |                                              |  |  |  |  |  |  |  |  |  |  |
| Fecha de Nacimiento:                                                                                                    | dd/mm/aaaa                                   |  |  |  |  |  |  |  |  |  |  |
| Correo eletrónico Upse:                                                                                                    | Correo eletrónico Upse: micorreo@upse.edu.ec |  |  |  |  |  |  |  |  |  |  |
| 🦪 🖉 E                                                                                                    | inviar 🛛 🖌 🖌 Iniciar Sesion                  |  |  |  |  |  |  |  |  |  |  |

| Coordinador Académico | Nombre del usuario y el rol al que accedió.                                                      |
|-----------------------|--------------------------------------------------------------------------------------------------|
| ᅇ Cambiar dave        | Permite modificar su clave de acceso al sistema.                                                 |
| 🟠 Más aplicaciones    | Permite acceder o retroceder a la pantalla de accesos directos a los módulos o aplicaciones web. |
| Salir del sistema     | Permite cerrar sesión y con ello la salida de la aplicación actual.                              |

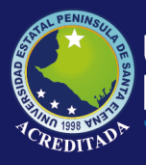

Sistema Gestión Docente - Sisweb

Al dar clic sobre el icono de la aplicación, podrá visualizar las opciones asignadas al usuario con Rol **Coordinador Académico**, muestra en la siguiente imagen.

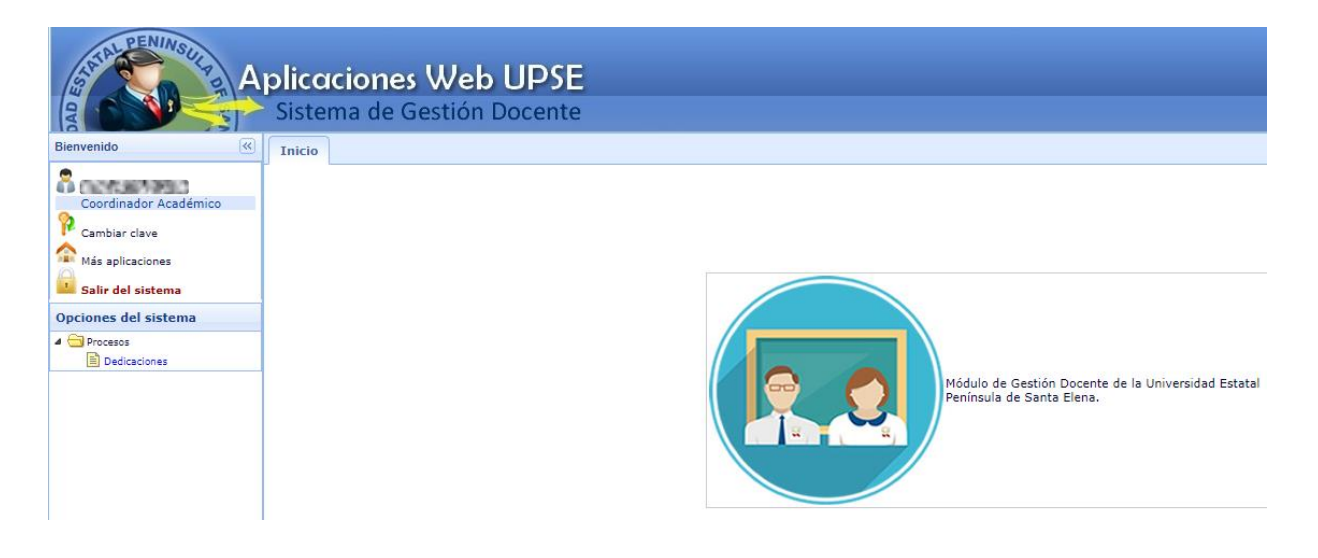

En las opciones asignadas al Rol Coordinador Académico, se tiene **DEDICACIONES**, que contiene los registros de Distributivo Docente ingresados en el sistema, con el detalle de materias, horas y paralelos asignados.

| All All All               | o <b>lic</b><br>Sis                                                                                                    | tema de | <b>s Web l</b><br>Gestión Do | JPSE<br>ocente   |                  |              |            |                 |           |                  |                     |              |        |                  |     |
|---------------------------|----------------------------------------------------------------------------------------------------|---------|------------------------------|------------------|------------------|--------------|------------|-----------------|-----------|------------------|---------------------|--------------|--------|------------------|-----|
| Bienvenido                | Inico         Dedicaciones X         C                                                                                              |         |                              |                  |                  |              |            |                 |           |                  |                     |              |        |                  |     |
| Coordinador Académico     | Q Consultar         Exportar PDF           Periodo:         2019 - 2020         >         2019-1         >         Activo         > |         |                              |                  |                  |              |            |                 |           |                  |                     |              |        |                  |     |
| Cambiar clave             |                                                                                                    |         |                              |                  |                  |              |            |                 |           |                  |                     |              |        |                  |     |
| Más aplicaciones          | Selección Identificacion Docente Ge                                                                                                 |         | Genero                       | Nacionalida      | d                | Titulo super | ior        |                 |           | Titulo postgrado |                     |              |        |                  |     |
| Salir del sistema         | •                                                                                                    |         | 1004040                      | 1016-0033        | NUMBER OF STREET | 1            | м          | ECUATORIA       | NA        | BIOLOGO M        | ARINO               |              |        | MAGISTER EN CIEN | CIA |
| Opciones del sistema      | •                                                                                                    |         |                              | 000000000        | NUMBER OF STREET | 10           | м          | ECUATORIA       | NA        | INGENIERO        | EN MEDIO AME        | BIENTE       |        |                  |     |
| Procesos     Dedicaciones | <ul> <li>Constant Constant Section (Section)</li> </ul>                                                                             |         | iii.                         | M ECUATORIANA I  |                  |              | INGENIERO  | INGENIERO CIVIL |           |                  | MAGISTER EN INGENIE |              |        |                  |     |
|                           |                                                                                                    | Тіро    | Periodo                      | Carrera          | Ubicacion        | Detall       | 8          |                 | Horas     | Inicio           | Fin                 | Revision     | Estado | o Observaci      | on  |
|                           |                                                                                                    | 1.DOC   | 2019-1                       | INGENIERIA CIVIL | 5/1 DIURNO       | HORMIGON I   |            |                 | 4         | 2019-04-29       | 2019-09-06          | Vicerrectora | Activo | o Correccior     | 1   |
|                           |                                                                                                    | 1.DOC   | 2019-1                       | INGENIERIA CIVIL | 8/1 VESPERTINA   | VIAS (       | DE COMUNIO | CACION I        | 3         | 2019-04-29       | 2019-09-06          | Vicerrectora | Activo | correccior       | 1   |
|                           |                                                                                                    | 1.DOC   | 2019-1                       | INGENIERIA CIVIL | 8/2 DIURNO       | VIAS (       | DE COMUNIO | CACION I        | 3         | 2019-04-29       | 2019-09-06          | Vicerrectora | Activo | correccior       | 1   |
|                           |                                                                                                    | 1.DOC   | 2019-1                       | INGENIERIA CIVIL | 9/1 DIURNO       | VIAS (       | DE COMUNIO | ACION II        | 3         | 2019-04-29       | 2019-09-06          | Vicerrectora | Activo | o Correccior     | 1   |
|                           |                                                                                                    | 1.DOC   | 2019-1                       | INGENIERIA CIVIL | 10/1 VESPERTINA  | PAVIM        | ENTOS      |                 | 4         | 2019-04-29       | 2019-09-06          | Vicerrectora | Activo | correccior       | 1   |
|                           |                                                                                                    | 2.ACOM  | 2019-1                       | INGENIERIA CIVIL | PREPARACION DE C | PREPA        | RACION DE  | CLASE           | 15        | 2019-04-29       | 2019-09-06          | Vicerrectora | Activo | o Correccior     | 1   |
|                           |                                                                                                    |         |                              |                  |                  |              |            |                 | Total:40  |                  |                     |              |        |                  |     |
|                           | <ul> <li>Constraint Constraints Statements</li> </ul>                                                                               |         | F                            | ECUATORIA        | ANA.             | INGENIERO    | CIVIL      |                 |           | DOCTOR OF PHILOS | SOP                 |              |        |                  |     |
|                           | •                                                                                                    |         | COM 80                       | CON 107.00       | NDO M            |              | м          | ECUATORIA       | NA        | INGENIERO        | INGENIERO CIVIL     |              |        | MAGISTER EN GEO  | FEC |
|                           | •                                                                                                    |         | 100000000                    | C                | M ECUAT          |              | ECUATORIA  | ANA .           | INGENIERO | QUIMICO          |                     |              |        |                  |     |
|                           | •                                                                                                    |         | 100 million (1997)           |                  | ALCONOM N        | 10           | м          | ECUATORIA       | ANA .     | INGENIERO        | EN PETROLEOS        | 5            |        | MASTER OF SCIENC | E I |
|                           |                                                                                                    | -       | 0010017007                   |                  |                  |              |            | CONTON          |           | THOSE MILENO     |                     |              |        |                  |     |

El rol de Coordinador Académico, contiene las opciones de **Consultar**, **Exportar** en archivo Excel y en archivo Pdf.

🔍 Consultar 🛛 🕞 Exportar 🛛 📙 Exportar PDF

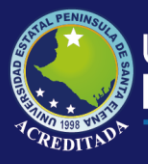

Sistema Gestión Docente - Sisweb

En la opción de **Consulta**, se debe considerar los parámetros de búsqueda de los registros de las Dedicaciones de Docentes, tales como. Periodo, aprobación de dedicaciones (vicerrectorado, decanato, carrera) y estado de registros (activos, inactivos, baja por cambios, retirado, finalizado).

| 6  | 🔍 Consultar 💦 Exportar 📲 Exportar PDF                                                                                                    |                                               |                  |                    |         |            |             |          |              |                             |              |        |           |              |
|----|----------------------------------------------------------------------------------------------------|-----------------------------------------------|------------------|--------------------|---------|------------|-------------|----------|--------------|-----------------------------|--------------|--------|-----------|--------------|
| Pe | rriado: 2019 - 2020 w 2019-1 w Vicerrectorado w Activo w                                                                                                    |                                               |                  |                    |         |            |             |          |              |                             |              |        |           |              |
|    | Selección                                                                                                    | Identificacion                                | Docente          |                    |         | Genero     | Nacionalida | ad       | Titulo super | ior                         |              | 1      | Titulo po | stgrado      |
| Þ  |                                                                                                    | 1000                                          | 100000000000     | ALC: NO. PROPERTY. | 10      | м          | ECUATORI    | ANA      | BIOLOGO M    | ARINO                       |              |        | MAGISTE   | R EN CIENCIA |
| Þ  | <ul> <li>Participation of the second second sec</li></ul> |                                               |                  |                    | 10      | м          | ECUATORI    | ANA      | INGENIERO    | INGENIERO EN MEDIO AMBIENTE |              |        |           |              |
| ¥  |                                                                                                    | <ul> <li>Portage Portagenergy (NO)</li> </ul> |                  |                    |         | м          | ECUATORI    | ANA      | INGENIERO    | CIVIL                       |              | 1      | MAGISTE   | R EN INGENIE |
|    | Тіро                                                                                                    | Periodo                                       | Carrera          | Ubicacion          | Detalle | в          |             | Horas    | Inicio       | Fin                         | Revision     | Estado | 0         | Observacion  |
|    | 1.DOC                                                                                                    | 2019-1                                        | INGENIERIA CIVIL | 5/1 DIURNO         | HORM    | IGON I     |             | 4        | 2019-04-29   | 2019-09-06                  | Vicerrectora | Activo |           | Correccion   |
|    | 1.DOC                                                                                                    | 2019-1                                        | INGENIERIA CIVIL | 8/1 VESPERTINA     | VIAS D  | DE COMUNIO | CACION I    | 3        | 2019-04-29   | 2019-09-06                  | Vicerrectora | Activo |           | Correccion   |
|    | 1.DOC                                                                                                    | 2019-1                                        | INGENIERIA CIVIL | 8/2 DIURNO         | VIAS D  | DE COMUNIO | ACION I     | 3        | 2019-04-29   | 2019-09-06                  | Vicerrectora | Activo |           | Correccion   |
|    | 1.DOC                                                                                                    | 2019-1                                        | INGENIERIA CIVIL | 9/1 DIURNO         | VIAS D  | DE COMUNIO | CACION II   | 3        | 2019-04-29   | 2019-09-06                  | Vicerrectora | Activo |           | Correccion   |
|    | 1.DOC                                                                                                    | 2019-1                                        | INGENIERIA CIVIL | 10/1 VESPERTINA    | PAVIM   | ENTOS      |             | 4        | 2019-04-29   | 2019-09-06                  | Vicerrectora | Activo |           | Correccion   |
|    | 2.ACOM                                                                                                    | 2019-1                                        | INGENIERIA CIVIL | PREPARACION DE C   | PREPA   | RACION DE  | CLASE       | 15       | 2019-04-29   | 2019-09-06                  | Vicerrectora | Activo |           | Correccion   |
|    |                                                                                                    |                                               |                  |                    |         |            |             | Total:40 |              |                             |              |        |           |              |

En la opción de **Exportar a excel**, se puede obtener la información de los registros de dedicaciones de docentes en un formato de archivo de hoja de cálculo (Excel).

| o <b>licac</b> i<br>Sistem | <b>iones Web L</b><br>a de Gestión Do | JPSE<br>cente                                                                                                    |                  |                            |                             |                     |
|----------------------------|---------------------------------------|----------------------------------------------------------------------------------------------------|------------------|----------------------------|-----------------------------|---------------------|
| Inicio D                   | edicaciones ×                         |                                                                                                    |                  |                            |                             |                     |
| Q Consu                    | ıltar 🚺 Exportar 💹                    | Exportar PDF                                                                                                    |                  |                            |                             |                     |
| Periodo:                   | 2019 - 2020 👻 2019                    | 9-1 vicerrectorado v Activo                                                                                                    | w                |                            |                             |                     |
| Selec                      | ción Identificacion                   | Docente                                                                                                    | Genero           | Nacionalidad               | Titulo superior             | Titulo postgrado 🔺  |
| •                          | 0.000.000                             | Process F                                                                                                    | voortar          | 2                          | BIOLOGO MARINO              | MAGISTER EN CIENCIA |
| - F                        | 07525455467                           | CLIME BERTSHELD STORAGE                                                                                                    | Esta seguro expo | rtar disributivo a formato | INGENIERO EN MEDIO AMBIENTE |                     |
| - F                        | C12345400                             | (The second second seco | XLS?             |                            | INGENIERO CIVIL             | MAGISTER EN INGENIE |
| - F                        | ••••••••••••••••••••••••••••••••••••  | Chine and are provided.                                                                                                    | Acentar          | Cancelar                   | INGENIERO CIVIL             | DOCTOR OF PHILOSOP  |
| - F                        | • • • • • • • • • • • • • • • • • • • | CALMER REPORT OF THE PARTY OF THE PARTY OF T | C Contras /      |                            | INGENIERO CIVIL             | MAGISTER EN GEOTEC  |
| •                          | 0912706439                            | CARVAIAL ORBALA FAUSTO ALEREDO                                                                                                    | M                | ECUATORIANA                | INGENIERO QUIMICO           |                     |

Mensaje de confirmación en la generación del reporte de dedicación docente en archivo excel

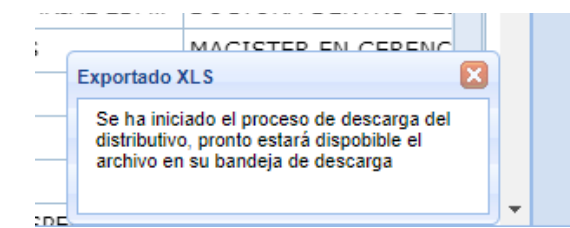

Archivo en formato Excel, generado desde Sistema Gestión Docente

| <b>⊟</b> 5-∂-⊡                       | č, ∓                                                                                                    |                                                                                      | Distributivo-27500 (1).xls - Excel                                                                                                    |                                                    | Inic. ses. 🖬 —                                                           | o ×          |
|--------------------------------------|----------------------------------------------------------------------------------------------------|--------------------------------------------------------------------------------------|----------------------------------------------------------------------------------------------------|----------------------------------------------------|--------------------------------------------------------------------------|--------------|
| Archivo Inicio Inse                  | rtar Disposición de página Fórmulas                                                                                                    | ل Datos Revisar Vista Ayuda ي                                                        | Qué desea hacer?                                                                                                    |                                                    |                                                                          | A, Compartir |
| Pegar<br>Portapapeles                | $\begin{bmatrix} Calibri & \mathbf{v} & 11 & \mathbf{v} & \mathbf{A}^* & \mathbf{A}^* \\ \mathbf{N} & K & \mathbf{S} & \mathbf{v} &   & \mathbf{U} & \mathbf{v} &   & \Delta \mathbf{v} & \mathbf{v} \\ \mathbf{r}_s & \mathbf{Fuente} & \mathbf{r}_s \end{bmatrix}$ | E = ₩ · e <sup>b</sup> Ajustar texto<br>E = E E E Combinar y centrar ·<br>Alineación | eneral                                                                                                    | Celdas                                             | a * A<br>Z V<br>Ordenar y Buscar y<br>filtrar * seleccionar *<br>Edición | ^            |
| 19 👻 : 🔅                             | × ✓ fx REGISTRO SENESCYT                                                                                                    |                                                                                      |                                                                                                    |                                                    |                                                                          | ~            |
| A                                    | J                                                                                                    | к                                                                                    | L                                                                                                    | м                                                  | N                                                                        |              |
| 1<br>2<br>3<br>4<br>5<br>6<br>7<br>8 |                                                                                                    |                                                                                      | UNIVERSIDAD ESTATAL PENINSULA DE :<br>VICERRECTORADO ACADÉMI<br>AÑO ACADÉMICO 2019 - 20<br>PERIODO 2019-10<br>DISTRIBUTIVO APROBADO POR VICEN<br>REGISTROS DE DISTRIBUTIVO EN ESTA | SANTA ELENA<br>CO<br>20<br>RECTORADO<br>ADO ACTIVO |                                                                          |              |
| 9                                    | FACILITAD                                                                                                    | CARDERA                                                                              |                                                                                                    | ASIGNATURA                                         |                                                                          |              |
| 10                                   | FACULIAD                                                                                                    | CARRERA                                                                              | DENOMINACÍON                                                                                                    | HORAS POR PARALELO                                 | PARALELO                                                                 | TOTAL HO     |
| 11 192193142<br>12                   | CIENCIAS ADMINISTRATIVAS                                                                                                    | LICENCIATURA EN GESTION Y DESARROLLO<br>TURISTICO                                    | TURISMO SOCIAL                                                                                                    | 4 6/1 DIURNO                                       |                                                                          |              |
| 13                                   | CIENCIAS ADMINISTRATIVAS                                                                                                    | LICENCIATURA EN GESTION Y DESARROLLO<br>TURISTICO                                    | TURISMO SOCIAL                                                                                                    | 4 6/2 DIURNO                                       |                                                                          |              |
| 14                                   | CIENCIAS ADMINISTRATIVAS                                                                                                    | TURISTICO<br>LICENCIATURA EN GESTION Y DESARROLLO                                    | PROMOCION Y PUBLICIDAD TURISTICA                                                                                                    | 4 7/1 DIURNO                                       |                                                                          |              |
| 15                                   | CIENCIAS ADMINISTRATIVAS                                                                                                    | TURISTICO<br>LICENCIATURA EN GESTION Y DESARROLLO                                    | PROMOCION Y PUBLICIDAD TURISTICA                                                                                                    | 4 7/2 DIURNO                                       |                                                                          |              |
| 16 1018-2016-16663995                | CIENCIAS ADMINISTRATIVAS                                                                                                    | TURISTICO                                                                            | ADMINISTRACION GENERAL                                                                                                    | 4 2/1 VESPERT                                      | INA                                                                      |              |
| 17                                   | CIENCIAS ADMINISTRATIVAS                                                                                                    | ADMINISTRACION DE EMPRESAS                                                           | DISEĂ'O ORGANIZACIONAL                                                                                                    | 4 5/1 DIURNO                                       |                                                                          |              |
| 18                                   | CIENCIAS ADMINISTRATIVAS                                                                                                    | ADMINISTRACION DE EMPRESAS                                                           | DISEÄ'O ORGANIZACIONAL                                                                                                    | 4 5/2 DIURNO                                       |                                                                          |              |
| 19                                   | CIENCIAS ADMINISTRATIVAS                                                                                                    | ADMINISTRACION DE EMPRESAS                                                           | LENGUAJE Y TECNICAS DE COMUNICACION                                                                                                    | 3 1/2 VESPERT                                      | INA                                                                      |              |
| 20                                   | CIENCIAS ADMINISTRATIVAS                                                                                                    | ADMINISTRACION DE EMPRESAS                                                           | FORMACION CIUDADANA                                                                                                    | 3 3/1 DIURNO                                       |                                                                          |              |
| 21 1037-2016-176851                  | CIENCIAS ADMINISTRATIVAS                                                                                                    | CONTABILIDAD Y AUDITORIA                                                             | METODOLOGIA DE LA INVESTIGACION II                                                                                                    | 4 2/2 DIURNO                                       |                                                                          | ~            |
| Distrib                              | outivo-27500 (1) 🕀                                                                                                    |                                                                                      | : 4                                                                                                    |                                                    |                                                                          | Þ            |

Página 6|7 **2019** 

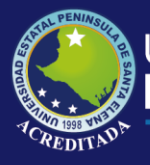

Sistema Gestión Docente - Sisweb

n la opción de **Exportar a Pdf**, se puede obtener la información de los registros de dedicaciones de docentes en un formato de archivo PDF.

| Q   | Consultar 🥻                      | 🕺 Exportar 🛛 📕 E | Exportar PDF |                  |          |              |                 |  |
|-----|----------------------------------|------------------|--------------|------------------|----------|--------------|-----------------|--|
| Per | iodo: 2019 -                     | 2020 👻 2019      | 9-1 💌        | Vicerrectorado 👻 | Activo 👻 |              |                 |  |
|     | Selección Identificacion Docente |                  |              |                  | Genero   | Nacionalidad | Titulo superior |  |
|     |                                  | 0010700750       | 44100405     |                  | RI 0.0   |              | COUNTORIANIA    |  |

Confirmación de exportación de registros en archivo Pdf.

|          |           |                 | Genero           | Nacionalidad        |   |
|----------|-----------|-----------------|------------------|---------------------|---|
| 21.0     | Proceso E | Exportar        |                  |                     | × |
| AN       | 2         | Esta se<br>PDF? | guro exportar di | sributivo a formato |   |
| DY<br>ER |           | A               | ceptar           | Cancelar            |   |

Reporte de Dedicaciones Docente generado en archivo Pdf.

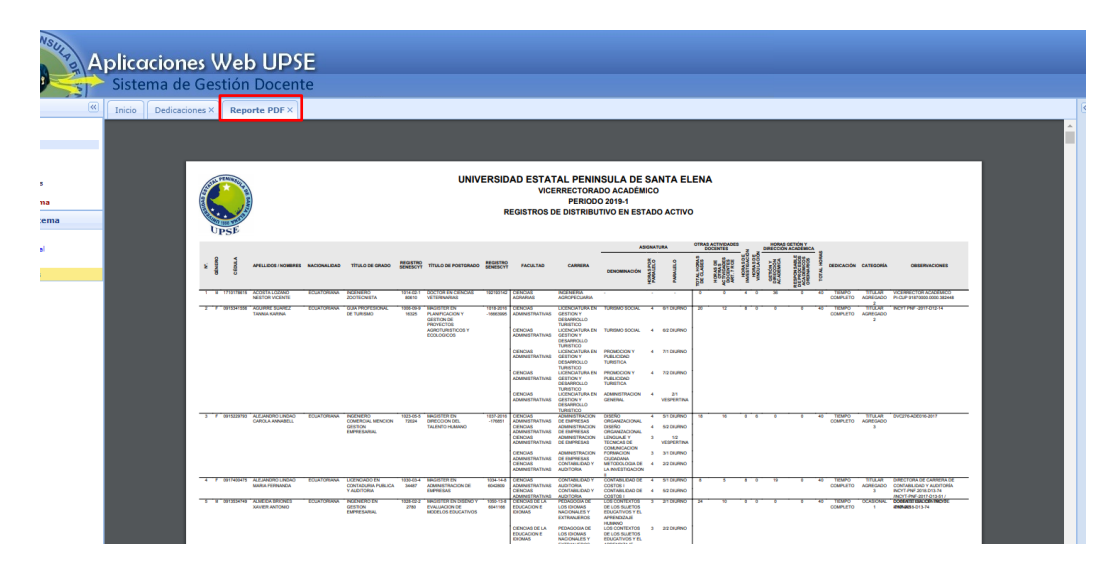